## Adblock のインストールと表示

IT ふたば会のHPを開いた時に右隅に表示される四角い広告は目障りではありませんか? 一度消しても次の頁で再び表示されて煩わしいですね。サイト無料提供者には申し訳ありま せんが、これらを非表示にすることが出来るのが Adblock、ウェブサイト上の広告を消すソ フト(アドオン)です。どのサイトにでも有効です。

06/23 に紹介したところ、「英語ばかりでどこを選んで良いか判らない」「インストールし ても機能しない」との意見が多いので、簡単に手順を説明します。それでも上手くいかない場 合は会場で質問して下さい。

- 1. | Eを使っている人はここをクリック Google を使っている人はここをクリック 以下、IEのケースで説明
- 2. Install for Internet Explorer をクリック
- 3. インストール 通常のインストールなので説明省略
- 4. アドオンを有効にする | Eを開いた状態で、右上端の歯車をクリックして「ア ドオンの管理」を選択。 (ツール[メニュ-]→アドオンの管理でも良い)
- 5. アドオンの管理のダイアログボックスの中から Adblock Plus for IE Browser Helper Object を見 つけ、無効になっているならば crosoft Corporation 「右クリックして有効にする」
- 6. ステータスバーを表示させる 開いている頁のメニューの何も表示されていない箇所で右 クリックして、ステータスバーにチェックを入れる
- 7. 開いている頁の一番下の右端を確認、ABP が灰色であれば クリックして、チェックが入っている無効を外す GoogleClome では右上端に表示される。
- 8. このように赤く表示されればOKです
- 9. 頁の再読み込みをしてブロックが機能しているかどうか確認する。

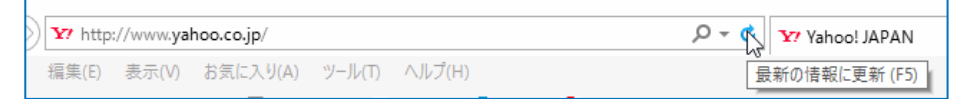

| ABP | (and ) and                                                                                                    |
|-----|----------------------------------------------------------------------------------------------------|
|     | Adblock Plus<br>but he was wheat arranging add<br>* the back more reveal arrange and the file                                                                     |
|     | <sup>10</sup> Hodde and with earth only the hold in order to<br>mean or other and the hold of the<br>second order of the hold of the<br>second of the hold of the |
|     | exetantine expertent Experient<br>The TEQL @ ♠ ♥ ■ 8                                                                                                    |

|         | 🗙 –                              |        | × |
|---------|----------------------------------|--------|---|
|         |                                  | 🟠 🌣    |   |
| 90<br>] | 印刷(P)                            | >      |   |
|         | ファイル(F)                          | >      | » |
|         | 拡大(Z) (100%)                     | >      |   |
|         | セーフティ(S)                         | >      | 1 |
|         | サイトをアプリビューに追加(I)<br>ダウンロードの表示(N) | Ctrl+1 |   |
|         | アドオンの管理(M) N                     | Carry  |   |
|         | F12 開発者ツール(L)                    |        |   |
|         |                                  |        |   |

↓ 有効にする(E)

メニュー バー(E)

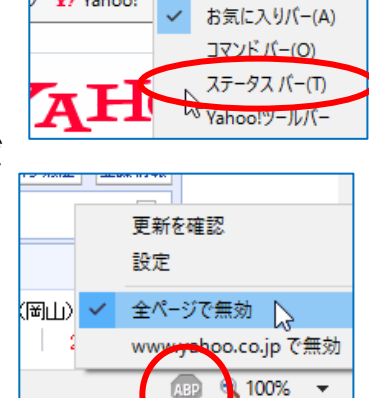

🔎 👻 🖒 😽 Yahoo! JAPAN

Y? Yahoo!

- ABP